# Arcgis 10 desktop 中文版安装

## 安装盘和 lic 提供: <u>http://ffrj.taobao.com</u>

## 第一步: 先安装光盘上的两个程序:

- 1. Arcgis desktop 包括简体中文语言增补包
- 2. Arcgis 许可管理程序

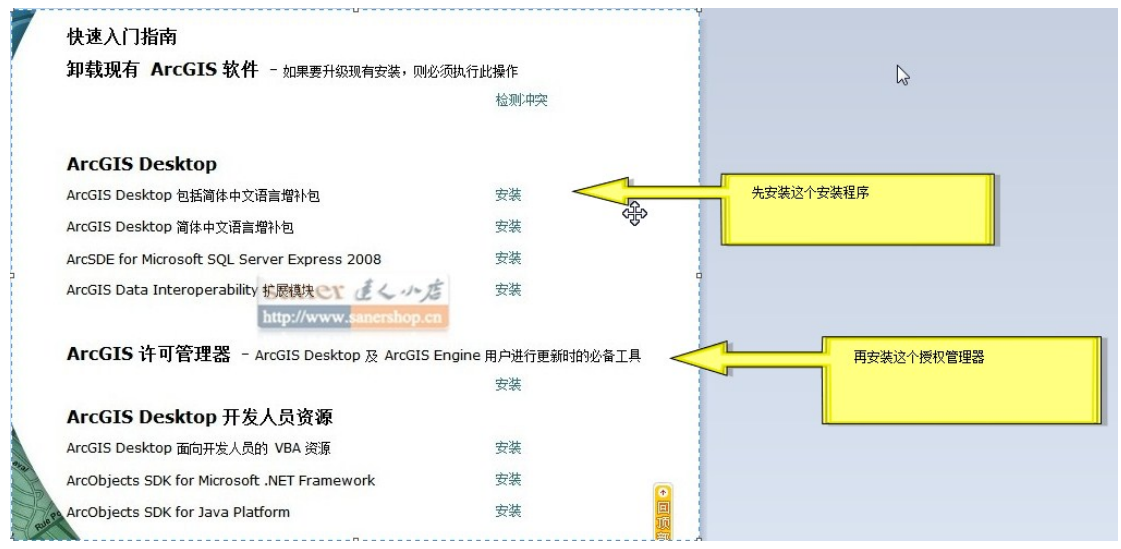

安装许可证管理器,设置的地方不用管,选以后设置即可。

## 第二步:按下面顺序安装补丁

- 1. ArcGISDesktop10sp1.msp
- 2. Desktop10sp1-Chinese .msp
- 3. ArcGISLicenseManager10sp1.msp

第三部:设置授权

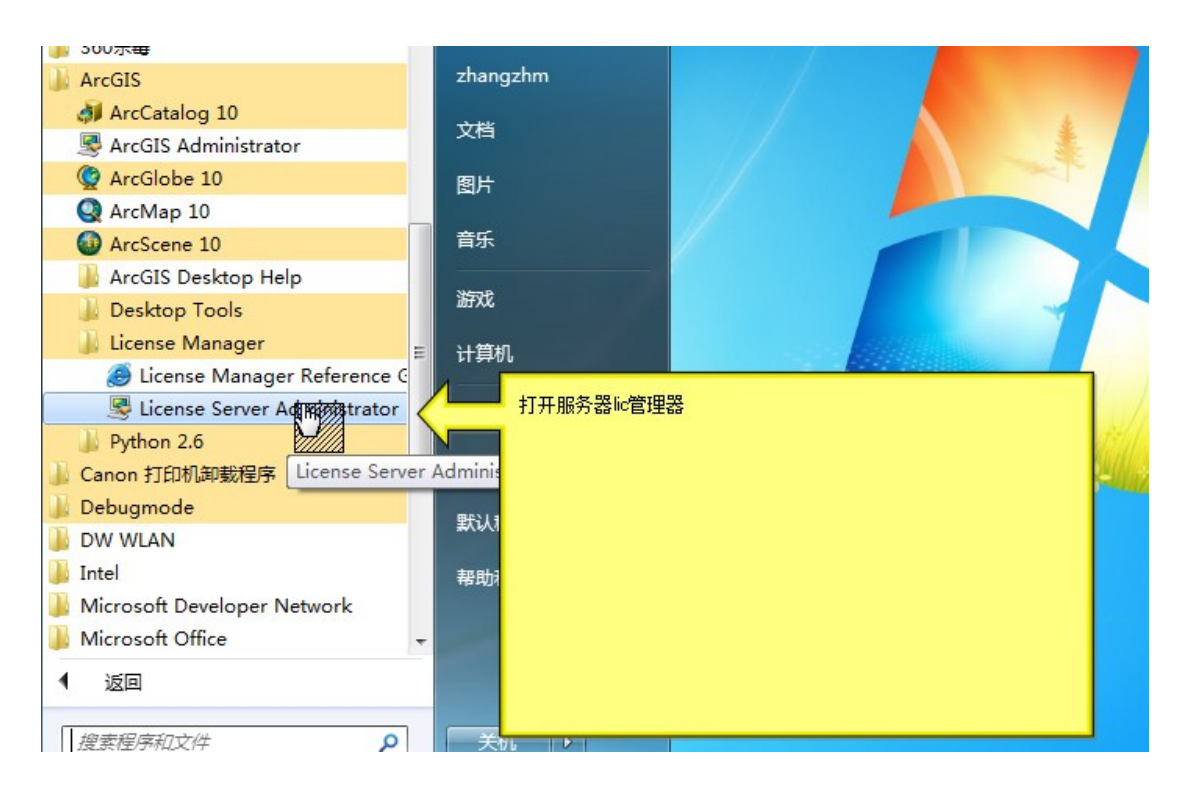

| SearcGIS 许可服务器管理器 - 10.0                                                       |                                                                             |
|--------------------------------------------------------------------------------|-----------------------------------------------------------------------------|
| <ul> <li>□ ● ArcGIS (INSPIRON)</li> <li> □ 启动/停止许可服务</li> <li> □ 配置</li> </ul> | 如果客户端计算机无法获得许可,则通过此页面可对许可服务器执行诊<br>断。                                       |
| □ 可用性<br>□ 授权<br>□ 予 授权                                                        | 诊断 🗘                                                                        |
|                                                                                |                                                                             |
|                                                                                |                                                                             |
|                                                                                | v                                                                           |
|                                                                                | 调试日志:<br>C:\Program Files\ArcGIS\License 10.0\bin\<br>注:更改调试日志路径需要重新启动许可服务。 |
|                                                                                | 查看                                                                          |
| 许可服务器状态: 正在运行                                                                  | <b>确定 取消</b> 应用                                                             |

| S ArcGIS 许可服务器管理器 - 10.0                             |                                       |
|------------------------------------------------------|---------------------------------------|
| ■ ArcGIS (INSPIRON) □ 启动/停止许可服务 □ 配置 □ 可用性 □ 授权 ○ 诊断 | 如果客户端计算机无法获得许可,则通过此页面可对许可服务器执行诊<br>诊断 |
| 许可服务器状态: 正在运行                                        | <b>确定 取消</b> 应用                       |

|                 | 🤤 ArcGIS 许可服务器管理器 - 10.0                                                                                                    | _ 0 | x |
|-----------------|----------------------------------------------------------------------------------------------------|-----|---|
|                 | 调试日志查看器                                                                                                    | ×   |   |
|                 | 13:19:11 (Imgrd) tor your enterprise.<br>13:19:11 (Imgrd)<br>13:19:11 (Imgrd)<br>13:19:11 (Imgrd)                                                                                                    | *   | L |
|                 | 13:19:11 (mgrd)<br>13:19:11 (mgrd) pid 1924<br>13:19:11 (mgrd) Done rereading<br>13:19:11 (mgrd) FLEXnet Licensing (v11.6.1.0 build 66138 i86_n3) started on localhost (IBM PC) (2/28/2011,<br>13:19:11 (mgrd) Copyright (c) 1988-2008 Acresso Software Inc. All Rights Reserved.<br>13:19:11 (mgrd) US Patents 5,390,297 and 5,671,412.                                                                                                    | )   | l |
| 将我提供的文件复制到这个目录下 | 13:19:11 (mgrd) World Wide Web: http://www.acresso.com<br>13:19:11 (mgrd) topon/merced only allowed on this machine<br>file(s): prover arm Files(ArcGIS)License 10.0/bin/service.txt<br>13:19:11 (mgrd) Starting vendor wearing                                                                                                    | E   | L |
|                 | 13:19:12 (mgrd) Started AKCGIS (pid 1964)<br>13:19:13 (ARCGIS) FLEXnet Licensing version v11.6.1.0 build 66138 i86_n3<br>13:19:16 (ARCGIS) Server started on localhost for: 3DEngine                                                                                                    |     |   |
|                 | 13:19:16 (ARCCIS) Aeronautical     AGSData     AllEurope       13:19:16 (ARCCIS) ARC/INPO     ArcStoir ArcStoress       13:19:16 (ARCGIS) ArcInfo     ArcMapServer     ArdPress       13:19:16 (ARCGIS) ArcInfo     ArcMapServer     ArdPress       13:19:16 (ARCGIS) ArcSteader     ArcScan     ArcSdeConnects       13:19:16 (ARCGIS) ArcSteader     ArcScan     ArcSderver       13:19:16 (ARCGIS) ArcSteader     ArcStormEnable     ArcView       13:19:16 (ARCGIS) ArcStewar ArcStormEnable     ArcView4       13:19:16 (ARCGIS) ArcView3 ArcView31     ArcView4       13:19:16 (ARCGIS) Aurostation     AV301     AVArdPress1       13:19:16 (ARCGIS) Aurostation     AV301     AVIMS1       13:19:16 (ARCGIS) Avenue     AVIMAGE1     AVIMS1       13:19:16 (ARCGIS) Avenue     AVIMAD1     AVIMetwork1       13:19:16 (ARCGIS) AVIMSGIF     AVLAND1     AVISpatial2 | Ŧ   |   |
|                 | ;;;;;;;;;;;;;;;;;;;;;;;;;;;;;;;;;;;;                                                                                                    | 关闭  | J |

这里有一个 service.txt 的目录,把光盘提供的 service.txt 拷贝到这个目录下,替换掉原来的 文件。(上图)

| S ArcGIS 许可服务器管理器 - 10.0                      |                            |
|-----------------------------------------------|----------------------------|
| □                                             | 您可在此页面中启动和停止许可服务并重新读取您的许可。 |
| ····· <b>·</b> ······························ | 启动 停止 重新交换许可               |
|                                               | 点击这里让临生效                   |
| 许可服务器状态: 正在运行                                 | <b>确定 取消</b> 应用            |

拷贝好 service.txt,点击重新读取许可。否则 lic 不生效。

#### 然后看客户端的授权(下图)

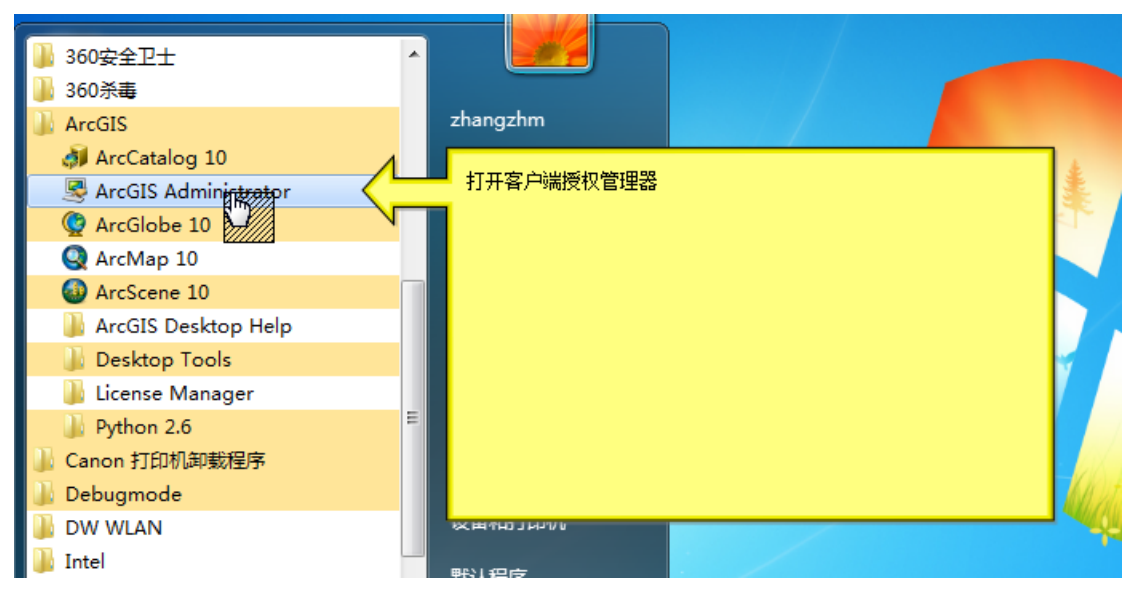

| S ArcGIS 管理器                                                                                                 |                                                                                                    |
|----------------------------------------------------------------------------------------------------|----------------------------------------------------------------------------------------------------|
| <ul> <li>ArcGIS (INSPIRON)</li> <li>● ● Desktop</li> <li>● ① 可用性</li> <li>● 借用川马还</li> <li>● 数据许可</li> </ul> | <ul> <li>选择要用于 ArcGIS Desktop 应用程序的软件产品:</li> <li>● ArcInfo (浮动使用)</li> <li>● ArcEditor (浮动使用)</li> <li>● ArcView (浮动使用)</li> <li>● ArcInfo (单机使用)</li> <li>● ArcCditor (单机使用)</li> <li>● ArcView (单机使用)</li> <li>● ArcView (单和使用)</li> <li>● ArcView (单示)</li> <li>● ArcView (单示)</li> <li>● ArcView (和使用)</li> <li>● ArcView (和使用)</li> <li>● ArcView (和使)</li> <li>● ArcView (和使用)</li> <li>●</li></ul> |
| 帮助(H)                                                                                                    | 确定 取消                                                                                                    |

这个地方改为 localhost 或者 27000@localhost

| S ArcGIS 管理器                                                    |                                                                                                    |
|-----------------------------------------------------------------|----------------------------------------------------------------------------------------------------|
| ArcGIS 管理器 A<br>ArcGIS (INSPIRON)<br>一一回可用性<br>一個目川3还<br>一個間川3正 | 送择要用于 ArcGIS Desktop 应用程序的软件产品:<br>④ ArcInfo (浮动使用)<br>④ ArcEditor (浮动使用)<br>④ ArcView (浮动使用)<br>④ ArcView (浮动使用)<br>④ ArcUiew (弹机使用)<br>④ ArcView (单机使用)<br>④ ArcView (单和使用)<br>④ ArcView (单和使用)<br>④ ArcView (单和使用)<br>④ ArcView (单和使用)<br>④ ArcView (单和使用)<br>④ ArcView (章 ArcView)<br>④ ArcView (章 ArcView)<br>④ ArcVie |
| 帮助(H)                                                           | <b>确定</b><br>取消<br>应用                                                                                                    |

. \_

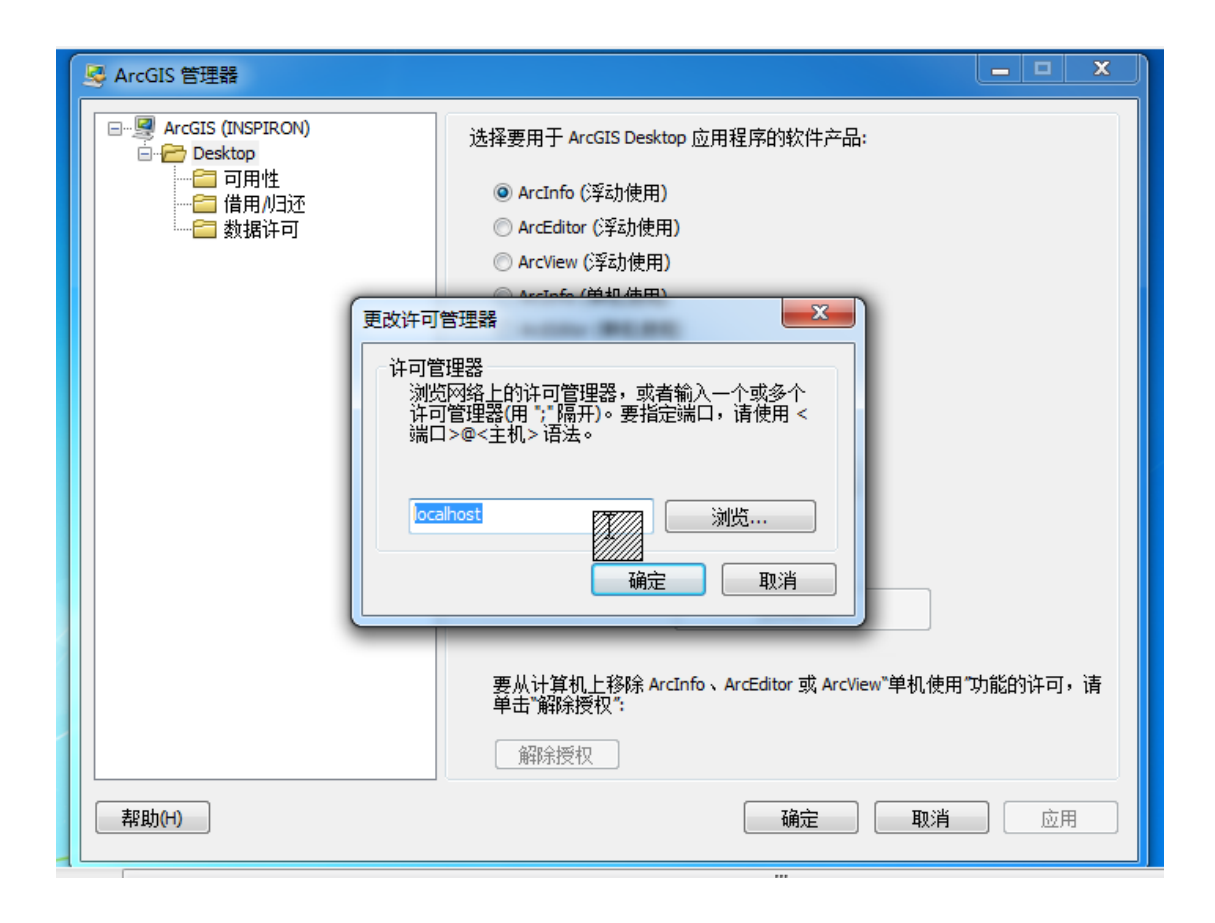

#### 看到右边出现日期就是授权成功

| S ArcGIS 管理器                 |                                             |                                          |      |      |    |
|------------------------------|---------------------------------------------|------------------------------------------|------|------|----|
|                              |                                             |                                          |      |      |    |
| ini<br>ini<br>ini            | <b>ArcInfo Desktop (浮动使</b><br>以下是当前可从指定的许可 | i <b>ktop (浮动使用)</b><br>可从指定的许可服务器访问的许可: |      |      |    |
|                              | 功能                                          | 过期                                       | 许可   | 可用   | *  |
|                              | ArcInfo Desktop                             | 01-jan-2019                              | 2048 | 2048 |    |
| 点击可用性,出现右图窗口,说明授权成功。可以打开程序了。 | Network Analyst                             | 01-jan-2019                              | 2048 | 2048 |    |
|                              | 3D Analyst                                  | 01-jan-2019                              | 2048 | 2048 |    |
|                              | ArcScan                                     | 01-jan-2019                              | 2048 | 2048 |    |
|                              | Spatial Analyst                             | 01-jan-2019                              | 2048 | 2048 | -  |
|                              | Geostatistical Analyst                      | 01-jan-2019                              | 2048 | 2048 | =  |
|                              | Publisher                                   | 01-jan-2019                              | 2048 | 2048 |    |
|                              | Tracking Analyst                            | 01-jan-2019                              | 2048 | 2048 |    |
|                              | Maplex                                      | 01-jan-2019                              | 2048 | 2048 |    |
|                              | Data Interoperability                       | 01-jan-2019                              | 2048 | 2048 |    |
|                              | Business Analyst                            | 01-jan-2019                              | 2048 | 2048 |    |
|                              | Business Analyst Pre                        | 01-jan-2019                              | 2048 | 2048 |    |
|                              | Schematics                                  | 01-jan-2019                              | 2048 | 2048 |    |
|                              | VBA                                         | 01-jan-2019                              | 2048 | 2048 |    |
|                              | Workflow Manager                            | 01-jan-2019                              | 2048 | 2048 |    |
|                              | Production Mapping                          | 01-jan-2019                              | 2048 | 2048 | -  |
|                              | 刷新                                          | 确                                        | غ    | 取消   | 应用 |

注册成功,现在你可以打开 ARCMA 了。